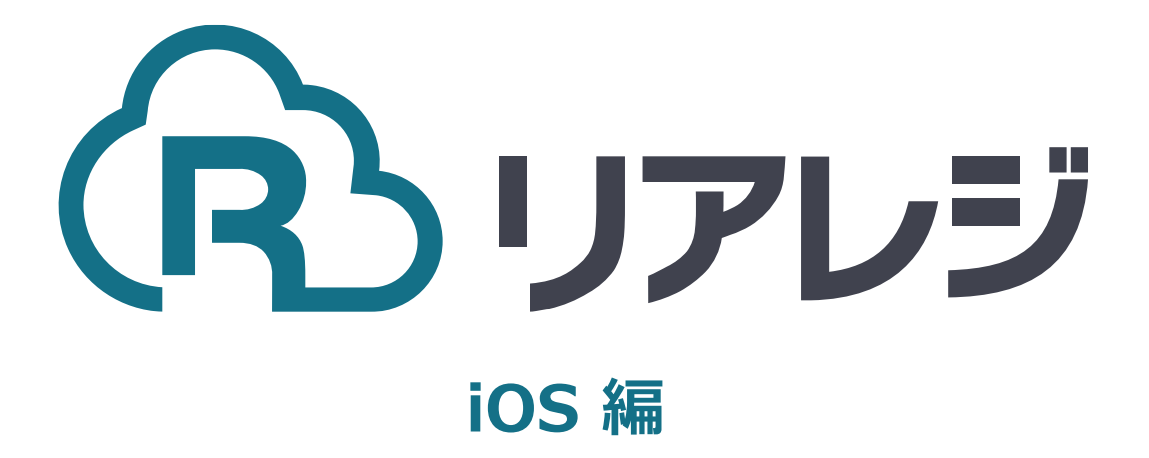

## MP-B20 / MP-B30 Bluetooth接続 設定マニュアル

## 2. iOS端末にレシートプリンターをペアリングする。

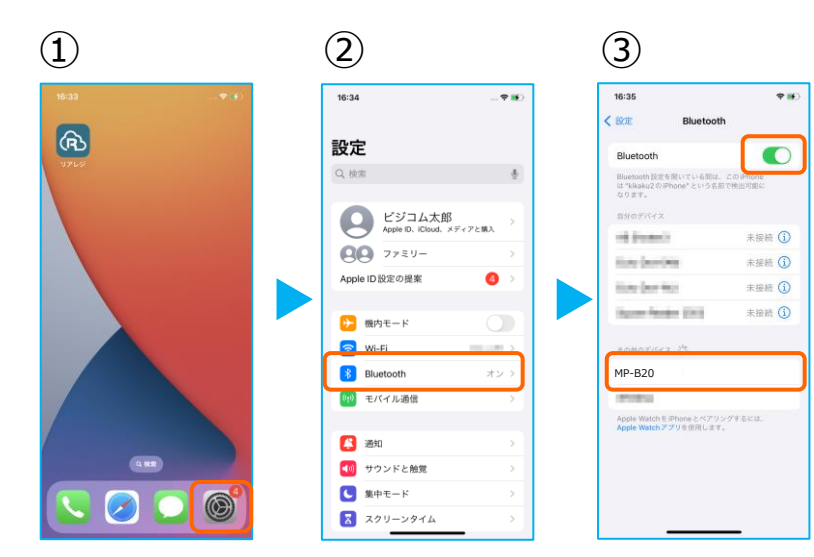

- MP-B20 または MP-B30の 電源を入れます。 次に、iOS端末の【 設定 】をタップ。
- ②【 Bluetooth 】をタップ。
- ③【 Bluetooth 】のトグルをオン。
  【 MP-B20 】または【 MP-B30 】
  の表示が出たらタップ。

④【 MP-B20 】または【 MP-B30 】が [接続済み]と表示されます。

ペアリングが完了しました。 設定画面を閉じます。

※ 電源オフ・Bluetoothのオフをした際は、 【 MP-B20 】または【 MP-B30 】のペアリングが 切断されます。 次回からは、この画面で【 MP-B20 】または 【 MP-B30 】をタップするだけでペアリングが できます。

⑥リアレジを起動させます。 メインメニューの右上【 歯車マーク 】を タップ。

⑦【プリンター設定】をタップ。

⑧プリンター設定が開きます。【対象プリンター】をタップ。プリンターを選択します。

| 16:36                                         | . 🕈 🛙                            |
|-----------------------------------------------|----------------------------------|
| 設定                                            | Bluetooth                        |
| Bluetooth                                     |                                  |
| Bluetooth 設定を開い<br>は *kikaku2 © Phor<br>なります。 | いている間は、このiPhone<br>W*という名前で検出可能に |
| 8907742                                       | 未接続 🚺                            |
| the barries                                   | 未接続 🚺                            |
| the bert we                                   | 未接続 🚺                            |
| Survey Printers                               | 未接続 ()                           |
| MP-B20                                        | 接続済み ()                          |
| その他のデバイス                                      | t:                               |
| ana c                                         |                                  |
| Apple Watch E Ph<br>Apple Watch アプリ           | oneとペアリングするには、<br>rを使用します。       |
|                                               |                                  |
|                                               |                                  |

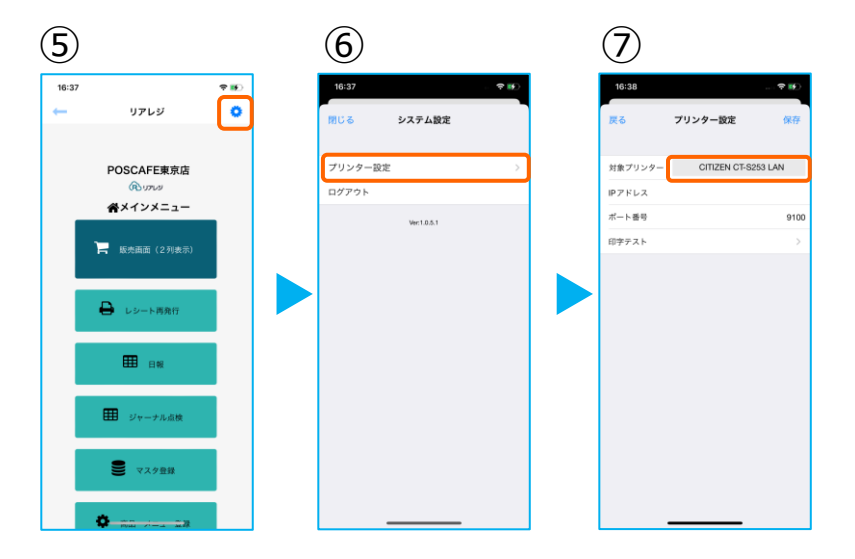

## 2. iOS端末にレシートプリンターをペアリングする。

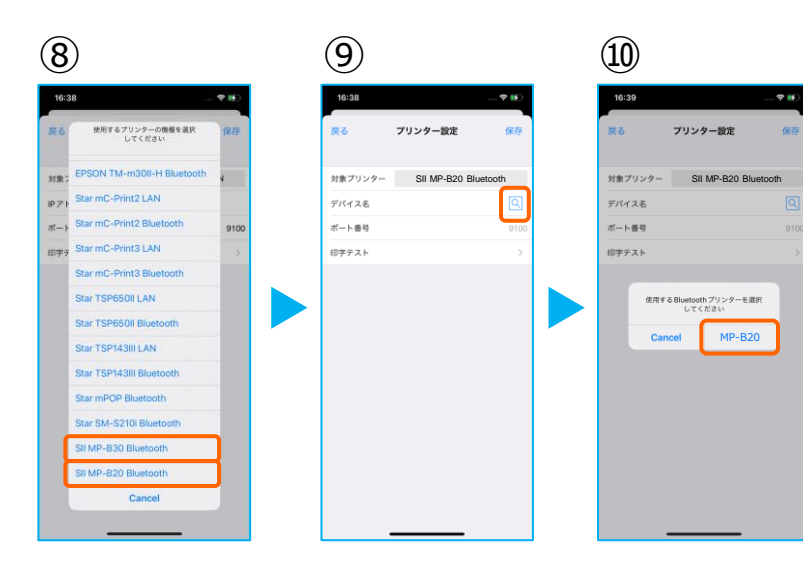

③プリンターのリストから
 【 Star MP-B20 / MP-B30
 Bluetooth 】
 を選択します。

⑩デバイス名の【 虫眼鏡 】をタップ

①ペアリングしたプリンターが表示されます。
 【MP-B20】または【MP-B30】をタップ。

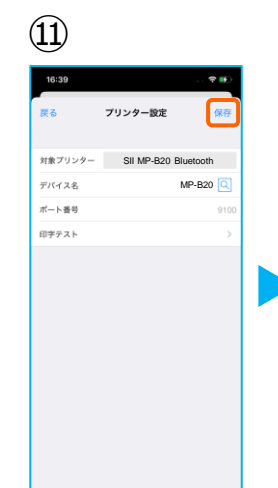

| $(\underline{12})$ |                 |          |
|--------------------|-----------------|----------|
| 16:39              |                 | 🕈 👀      |
| 戻る                 | プリンター設定         | 保存       |
| 対象プリンター            | SII MP-B20 BI   | uetooth  |
| デバイス名              | 1               | MP-B20 🔍 |
| ポート番号              |                 | 9100     |
| 印字テスト              |                 | >        |
|                    | 設定を更新しました<br>OK |          |

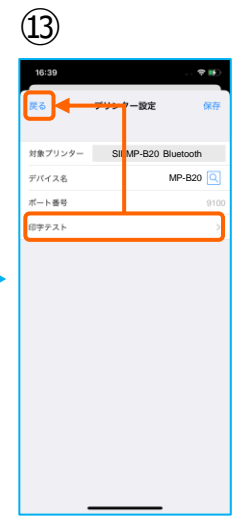

- 10プリンターの指定ができたら【保存】をタップ。
- <sup>⊥</sup>3【OK】をタップ。
- ⑭【印字テスト】をタップ。レシートが印刷されるか確認します。

問題なく印刷ができたならば【 戻る 】を タップ。

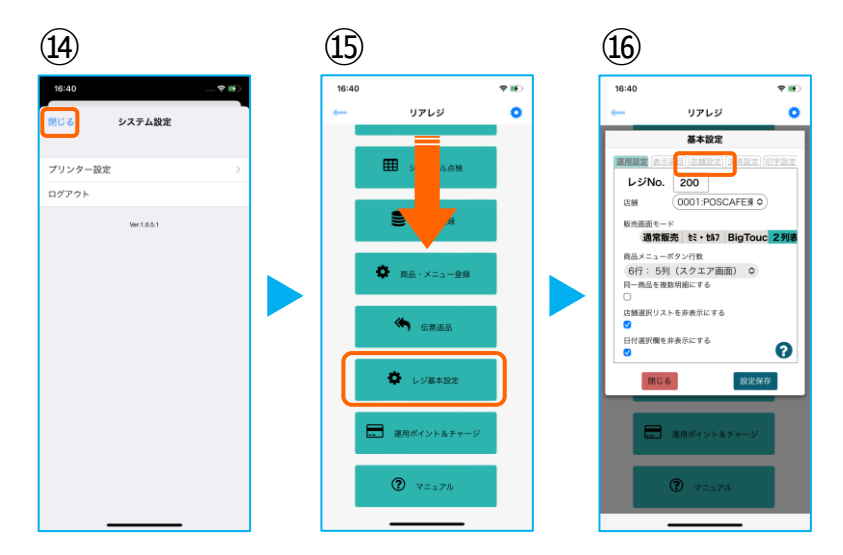

- ⑮【閉じる】をタップ。
- 19メインメニューに戻ったら 画面を下にスクロールさせ 【レジ基本設定】をタップ。
- ① 【店舗設定】 タブをタップ。

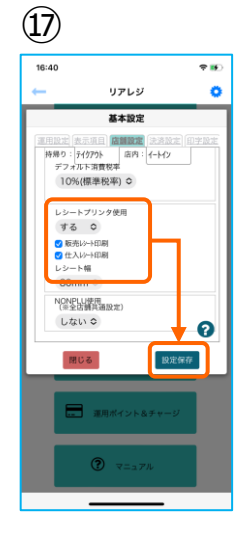

18レシートプリンタ使用【する】を選択。
 【販売レシート印刷】をチェック
 【仕入レシート印刷】をチェック

設定完了後、【設定保存】をタップし 【閉じる】をタップ

以上でMP-B20 / MP-B30の設定は完了で す。